# 配置UCCE 12.0(X)本地授權

### 目錄

<u>簡介</u> <u>必要條件</u> <u>需求</u> <u>採用元件</u> <u>背景資訊</u> <u>設定</u> <u>步驟1.配置登錄檔許可權</u> <u>步驟2.配置資料夾許可權</u> <u>驗證</u> 疑難排解

# 簡介

本文檔介紹在Unified Contact Center Enterprise(CCE)元件中移除對microsoft active directory(AD)的依賴關係以管理授權所需的步驟。

作者:Anuj Bhatia,思科TAC工程師。

# 必要條件

### 需求

思科建議您瞭解以下主題:

- Cisco Unified Contact Center Enterprise
- Microsoft Active Directory

### 採用元件

本文檔中使用的資訊基於UCCE解決方案12.0(1)版本。

本文中的資訊是根據特定實驗室環境內的裝置所建立。文中使用到的所有裝置皆從已清除(預設) )的組態來啟動。如果您的網路運作中,請確保您瞭解任何步驟可能造成的影響。

# 背景資訊

UCCE 12.X版本為本地Administration Server(AW)上的本地使用者組提供使用者成員許可權,允許 使用者將授權移出Active Directory(AD)。 這由預設情況下啟用的登錄檔**ADSecurityGroupUpdate**控 制,並避免使用Microsoft AD安全組控制使用者訪問許可權以執行設定和配置任務。

| ew Favorites Help  |      |                                 |           |                 |
|--------------------|------|---------------------------------|-----------|-----------------|
|                    | ^    | Name                            | Туре      | Data            |
| A 🕌 AW             |      | ab (Default)                    | REG_SZ    | (value not set) |
| - DCClient         | - 11 | ADSecurityGroupUpdate           | REG_DWORD | 0x00000000 (0)  |
| p - 🌽 DMP          | - 11 | AWConfiguration                 | REG_DWORD | 0x00000001 (1)  |
| p-                 |      | #AWType                         | REG_DWORD | 0x00000000 (0)  |
| p-                 |      | BlendedAgentSupport             | REG_DWORD | 0x00000000 (0)  |
| File ICM Configure |      | ConfigOnlyAW                    | REG_DWORD | 0x00000000 (0)  |
| p - is ICM Monitor |      | DeploymentSize                  | REG_DWORD | 0x00000000 (0)  |
| pRealTimeClient    |      | A Drive                         | REG_SZ    | С               |
| p updatecc         |      | ICRRoot                         | REG_SZ    | C:\icm\rtpsl\aw |
|                    |      | I imitUserAssociation8vInstance | REG DWORD | 0x00000000 (0)  |

**附註**:如果企業希望選擇先前行為,ADSecurityGroupUpdate標誌可更改為1,以允許更新到 Active Directory(AD)

要將授權移出AD,需要在每台AW伺服器電腦上執行一次任務以授予UcceConfig組所需的許可權 ,本文檔旨在展示配置這些許可權所需的步驟,以及如何將域使用者對映為CCE配置和設定組的一 部分。

### 設定

在本地AW伺服器中授予UcceConfig組許可權是一個兩步過程:第一,在登錄檔級別提供許可權 ,第二,傳遞到資料夾級別。

#### 步驟1.配置登錄檔許可權

1. 運行regedit.exe實用程式。

2. 選擇HKEY\_LOCAL\_MACHINE\System\CurrentControlSet\Services\WinSock2。

3. 在「安全」頁籤下的「許可權」中,選擇「UcceConfig」組,然後選中「允許完全控制」選項。

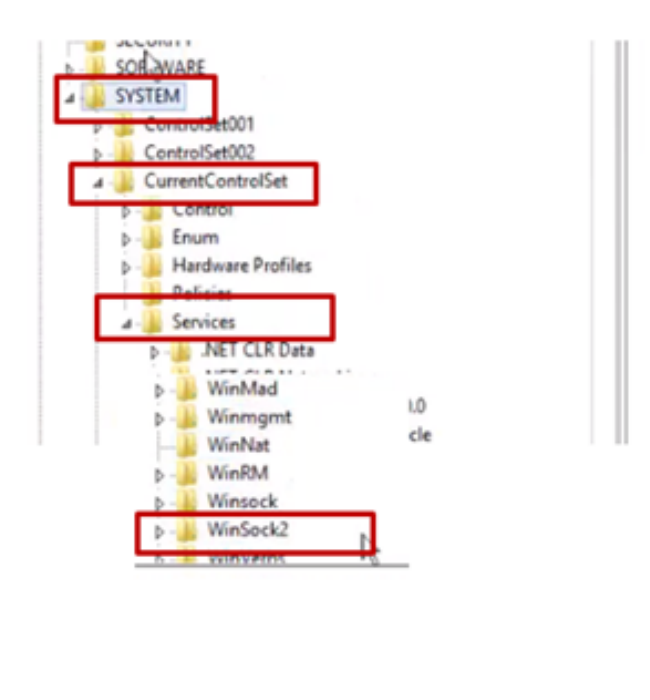

| ▷-J Winnight<br>WinNat<br>▷-J WinRM<br>▷-J Winsock   |                                                                       |                                   |
|------------------------------------------------------|-----------------------------------------------------------------------|-----------------------------------|
| V_LOCAL_MACHP                                        | Expand<br>New<br>Find                                                 | <ul> <li>nvices\WinSoc</li> </ul> |
| 2   Server group                                     | Delete<br>Rename                                                      |                                   |
| File and Stor                                        | Export<br>Permissions                                                 |                                   |
| Tracesh b                                            | Copy key hame                                                         |                                   |
| Security<br>Group or user nam                        | tes.                                                                  |                                   |
| St. Decelority<br>St. Advictority<br>St. Users (CCE- | CCE AW HDS 24 Usee Con<br>S CCE AW HDS 26 Adverse<br>AW HDS 24 Users) | ig)<br>Inford                     |
| ٤                                                    | III Add                                                               | Pamove                            |
| Permissions for U                                    | cceConfig AB                                                          | bw Deny                           |
| Special permise                                      | ions                                                                  |                                   |
| For special permis<br>click Advanced.                | sions or advanced settings.                                           | Advanced                          |

4.重複上述步驟,為註冊機構將「完全控制」授予UcceConfig組

- Computer\HKEY\_LOCAL\_MACHINE\SOFTWARE\Cisco Systems, inc.\ICM
- Computer\HKEY\_LOCAL\_MACHINE\SOFTWARE\Wow6432Node\Cisco Systems, inc.\ICM

### 步驟2.配置資料夾許可權

1.在Windows資源管理器中,選擇C:\icm並轉到「屬性」。

2.在「安全」頁籤中,選擇UcceConfig,並選中Allow for the Full Control選項。

| me               | *                                                                             |   |     | <b>L</b>               | icn                             | n Properties                                   |               |
|------------------|-------------------------------------------------------------------------------|---|-----|------------------------|---------------------------------|------------------------------------------------|---------------|
| CErts            | s<br>SUtils                                                                   |   | - 1 | General Cobject no     | Sharing Security<br>ame: C.'Vom | Previous Versions                              | Customize     |
| ir<br>N          | Open<br>Open in new window                                                    |   |     | State System           | LATOR OWNER                     |                                                |               |
| P<br>P<br>P<br>T | Share with<br>Restore previous versions<br>Include in library<br>Pin to Start | • |     | <<br>To charg          | pe permissions, clic            | IDE 1. Administration<br>III<br>k Edit.<br>Alk | *1 Edt<br>Edt |
| ű                | Send to                                                                       |   |     | Full co                | ntrol                           | ~                                              |               |
|                  | Cut<br>Copy                                                                   |   |     | Read I<br>List fol     | & execute<br>der contents       | **                                             |               |
|                  | Create shortcut                                                               |   |     | Wite                   |                                 | ž                                              |               |
|                  | Delete<br>Rename                                                              |   |     | For speci<br>click Adv | al permissions or a<br>anced.   | dvanced settings,                              | Advance       |
|                  | Descention                                                                    |   |     |                        |                                 |                                                |               |

3.選擇「確定」儲存更改。

4.重複上述步驟,對C:\Temp資料夾的UcceConfig**組授**予完全控制。

第0天初步配置完成後,請檢視如何提升域使用者擁有配置和設定許可權的步驟。

#### 步驟3:域使用者配置

1.在AD中建立域使用者,此練習的testconfig1使用者已建立。

| <ul> <li>i syed</li> <li>i UCCE</li> <li>ForeignSecurityPrincipal:</li> <li>Managed Service Accour</li> <li>Users</li> </ul> | <ul> <li>FAC1HCSLoggerBLOGGER1B</li> <li>Pradeep</li> <li>serviceAccount</li> <li>sup-001</li> <li>sup002</li> <li>sup003</li> <li>TestConfig</li> <li>LestConfig</li> <li>UserUsit Group</li> <li>user001</li> </ul> | User<br>User<br>User<br>User<br>User<br>User<br>User<br>Security Group<br>User |   | - |
|----------------------------------------------------------------------------------------------------|----------------------------------------------------------------------------------------------------|--------------------------------------------------------------------------------|---|---|
|                                                                                                    | 🚨 user001                                                                                                    | User                                                                           |   |   |
|                                                                                                    | 🚨 user002                                                                                                    | User                                                                           |   | v |
| III >                                                                                                    | < C                                                                                                    | ш                                                                              | > | • |

2.使用域adim或本地管理員帳戶登入到AW伺服器。

3.在configuration manager中,通過使用者清單工具新增使用者並選中configuration選項。

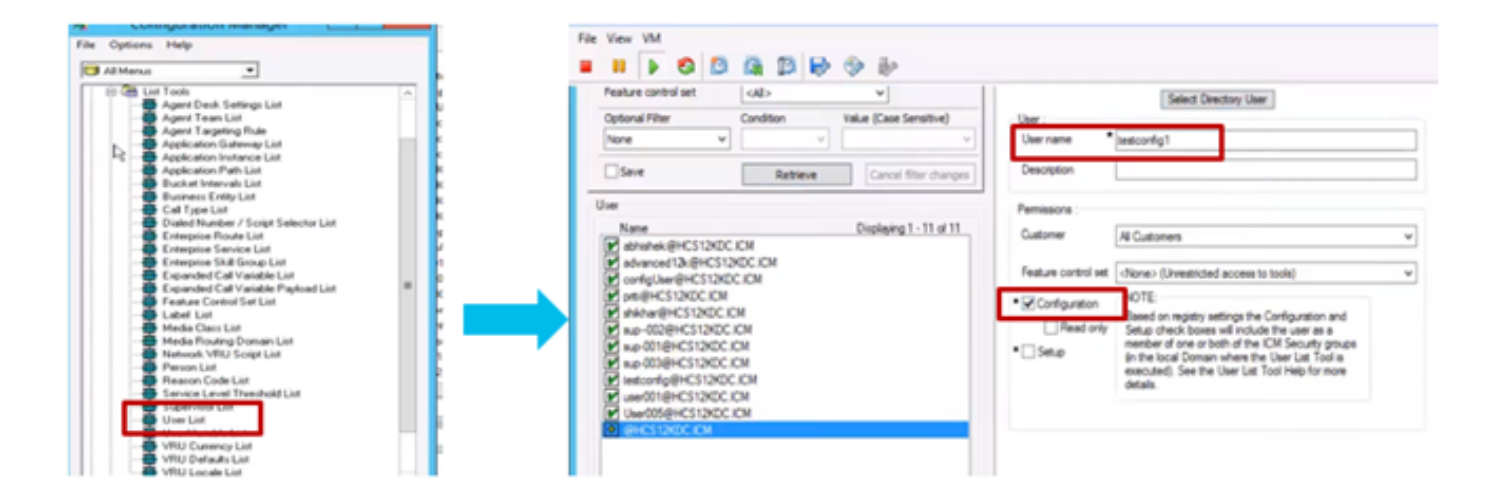

在12.0版本之前,此更改會更新例項組織單元(OU)下的域中的配置安全組,但使用12.0時,預設行 為是不會將該使用者新增到AD組。如圖所示,在域ICM配置安全組中沒有此使用者的更新。

| configUser       | General Members M | Member Of Managed By UNIX Attributes       |
|------------------|-------------------|--------------------------------------------|
| fac1_hd_Config   | Members:          |                                            |
| fac1_hcs_Service | Name              | Active Directory Domain Services Folder    |
|                  | advanced12k       | HCS12KDC.ICM/Users                         |
|                  | ConfigUser        | HCS12KDC.ICM/Domain Controllers/Cisco_ICM/ |
|                  | Stac1_Config      | HCS12KDC.ICM/Domain Controllers/Cisco_ICM/ |
|                  | Stac1_hcs_Set     | HCS12KDC.ICM/Domain Controllers/Cisco_ICM/ |
|                  | ise12knew cc      | HCS12KDC.ICM/Users                         |
|                  | iseuser12k cc     | HCS12KDC.ICM/Users                         |
|                  | Liseuseroce C     | HCS12KDC.ICM/Users                         |
|                  | 8 newuserise      | HCS12KDC.ICM/Users                         |
|                  | 2 shill be        | LICC10/DC ICM / Law                        |

4.在AW伺服器中的**computer management > Local Users and Groups > Groups**下,選擇 UcceConfig並將testconfig1使用者新增到其中。

| File Action View Help                                                                                                    |                                                                                                    | Computer Management                                                                                                    |  |
|----------------------------------------------------------------------------------------------------|----------------------------------------------------------------------------------------------------|----------------------------------------------------------------------------------------------------|--|
| <ul> <li>Computer Management (Local</li> <li>System Tools</li> <li>Task Scheduler</li> <li>Event Viewer</li> <li>Event Viewer</li> <li>Shared Folders</li> <li>Local Users and Groups</li> <li>Local Users and Groups</li> <li>Device Manager</li> <li>Storage</li> <li>Windows Server Backup</li> <li>Disk Management</li> <li>Services and Applications</li> </ul> | Name<br>Remote Desktop Users<br>Remote Management<br>Replicator<br>Users<br>HelpLibraryUpdaters<br>SQLServer2005SQLBro<br>SQLServerDTSUserSN<br>SQLServerFDHostUser<br>SQLServerMSASUserS<br>SQLServerMSASUserS<br>SQLServerMSSQLServ<br>SQLServerMSSQLServ<br>SQLServerMSSQLServ<br>SQLServerMSSQLServ<br>SQLServerMSSQLServ<br>SQLServerMSSQLUser<br>SQLServerMSSQLUser | Description<br>Members in this group are grante<br>Members of this group can acces<br>Supports file replication in a dom<br>Users are prevented from making<br>Members of this group have acce<br>Members in the group have the re<br>Members in the group have the re<br>Members in the group have the re<br>Members in the group have the re<br>Members in the group have the re<br>Members in the group have the re<br>Members in the group have the re<br>Members in the group have the re |  |
| < III >                                                                                                    | MucceSetup                                                                                                    |                                                                                                    |  |

5.從電腦註銷,然後使用testconfig1使用者的憑據登入。由於此使用者具有配置許可權,因此它將 能夠運行CCE配置工具,如Configuration Manager、指令碼或Internet指令碼編輯器。

6.但是,如果使用者嘗試執行任何需要設定許可權的任務,則失敗。

此示例展示testconfig1使用者更改外圍裝置網關(pg)配置,並且系統使用警告消息限制更改。

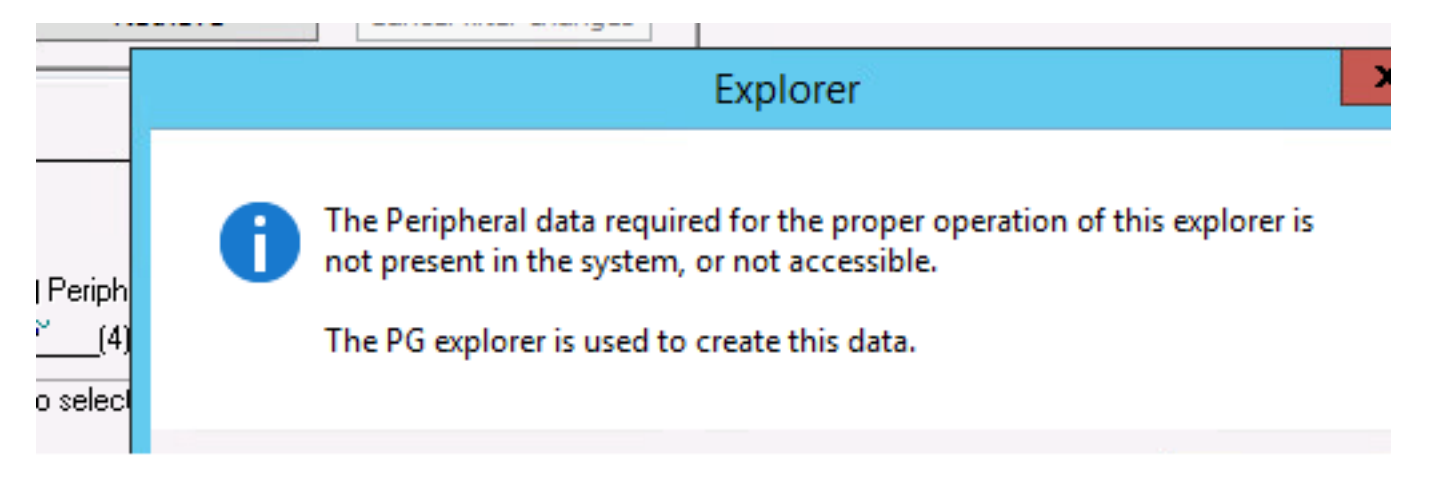

7.如果企業要求此使用者具有設定許可權以及config,則必須確保將該使用者新增到AW伺服器本地 管理員組中。

8.若要實現,請使用域或本地管理員許可權帳戶登入AW伺服器,然後通過**computer management >** Local Users and Groups > groups選擇Groups,然後在Administrators中將使用者新增到該使用者 。

| 2                                                                                                    | Computer Management                                                      | _ D X                                                                                                    |
|----------------------------------------------------------------------------------------------------|--------------------------------------------------------------------------|----------------------------------------------------------------------------------------------------|
| File Action View Help                                                                                                    |                                                                          |                                                                                                    |
| ← → 2 m × 0 → 2 m                                                                                                    |                                                                          |                                                                                                    |
| Tomputer Management (Local Name                                                                                                    | Description                                                              | Actions                                                                                                    |
| A 👔 System Tools 🖉 Access Control Assist                                                                                                    | Members of this group can remot                                          | Groups                                                                                                    |
| D (2) Task Scheduler Administrators                                                                                                    | Administ Administrators Properties ? X                                   | More Actions                                                                                                    |
| Event viewer                                                                                                    | Backup C                                                                 | The second second secon |
| Certificate Service DC                                                                                                    | Member General                                                           | dministrators 🔺                                                                                                    |
| Users Cryptographic Operat.                                                                                                    | Member                                                                   | More Actions                                                                                                    |
| Groups Street Loo Banders                                                                                                    | Mamban Administrators                                                    |                                                                                                    |
| > Performance                                                                                                    | County by                                                                |                                                                                                    |
| Device Manager                                                                                                    | Member Description: Administrators have complete and unrestricted access |                                                                                                    |
| A Storage                                                                                                    | Built-in g to the computer/domain                                        |                                                                                                    |
| Provident Server Backup<br>Network Configuratio.                                                                                                    | Members Numbers                                                          |                                                                                                    |
| h Services and Applications                                                                                                    | Member:                                                                  |                                                                                                    |
| Performance Monitor .                                                                                                    | Member: RR BORA/Domain Admine                                            |                                                                                                    |
| 🔊 Power Users                                                                                                    | Power Us & BORA/FACILITYCSCO_CS48961                                     |                                                                                                    |
| Print Operators                                                                                                    | Member: d. BOB President over                                            |                                                                                                    |
| RDS Endpoint Servers                                                                                                    | Servers in SORA/testconfig1                                              |                                                                                                    |
| RDS Management Ser                                                                                                    | Servers in                                                               |                                                                                                    |
| RDS Remote Access S                                                                                                    | Servers in                                                               |                                                                                                    |
| Remote Desktop Users                                                                                                    | Member                                                                   |                                                                                                    |
| 2 Remote Management.                                                                                                    | Member                                                                   |                                                                                                    |
| 29 Replicator                                                                                                    | Supports Changes to a user's group membership                            |                                                                                                    |
| Services                                                                                                    | Users are Add Remove are not effective until the next time the           |                                                                                                    |
| Michael Charles                                                                                                    | Mamban                                                                   |                                                                                                    |
| SCI Securit/2015/21 Roo                                                                                                    | OK Cancel Acoly Help                                                     |                                                                                                    |
| Supervision and a supervision of the supervision of the supervision of |                                                                          |                                                                                                    |

9.在Configuration manager中,通過使用者清單工具選擇使用者並選中設定選項。

| ÷                                                                                                    | User List                                                                                                    | Ŀ                               |
|----------------------------------------------------------------------------------------------------|----------------------------------------------------------------------------------------------------|---------------------------------|
| Select fiber data       Customer <al>       Feature control set     <al>       Optional Fiber     Condition       None        Seve     Retrieve       Cancel fiber changes</al></al> | Attributes Domain name BORA.COM Select Directory User User : User name testconfig1 Description                                                                                                    | v<br>                           |
| User Name Displaying 1 - 2 of 2 anubhati2@bora.com testconfig1@BORA.COM                                                                                                    | Permissions :     Customer     All Customers      Feature control set                All Customers            Feature control set                Feature control set                Configuration               NOTE:               Based on registry settings the Configuration ar | v<br>v<br>ud<br>xups<br>a<br>re |

10.使用者現在能夠訪問該AW伺服器中CCE應用程式的所有資源並進行所需的更改。

# 驗證

驗證過程實際上是配置過程的一部分。

# 疑難排解

目前尚無適用於此組態的具體疑難排解資訊。